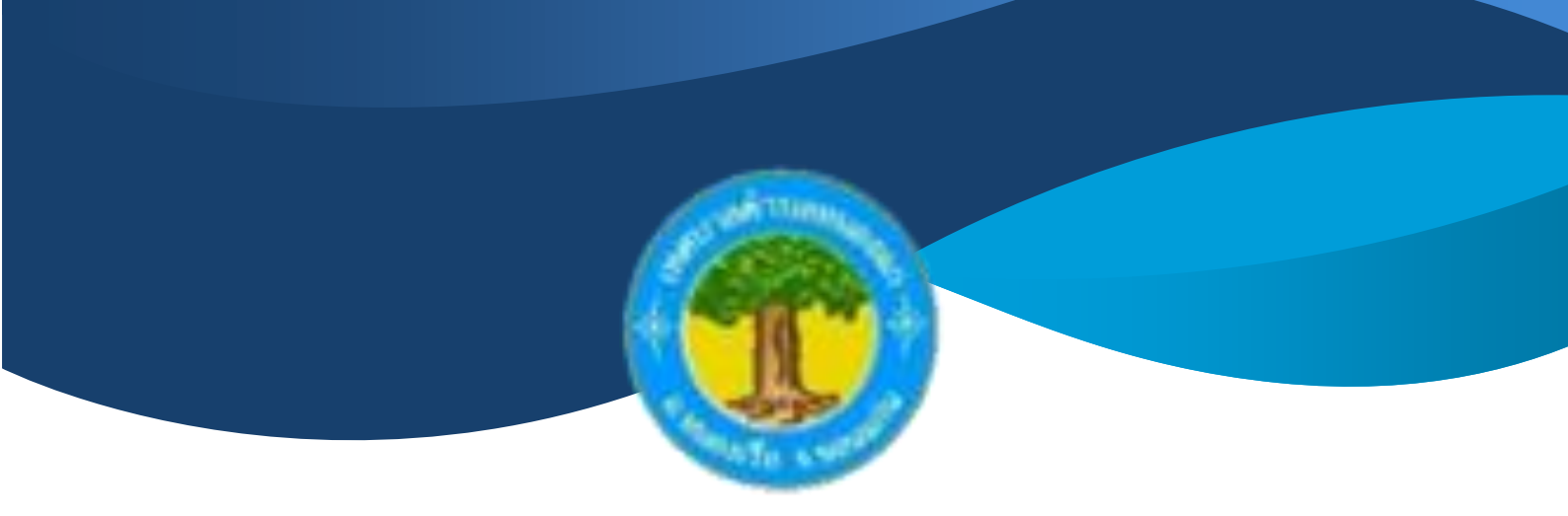

วิธีการใช้ระบบ การให้บริการ ผ่านช่องทางออนไลน์

# **E-Service**

## สำนักปลัดเทศบาล

## เทศบาลตำบลหนองแก

อำเภอหนองเรือ จังหวัดขอนแก่น

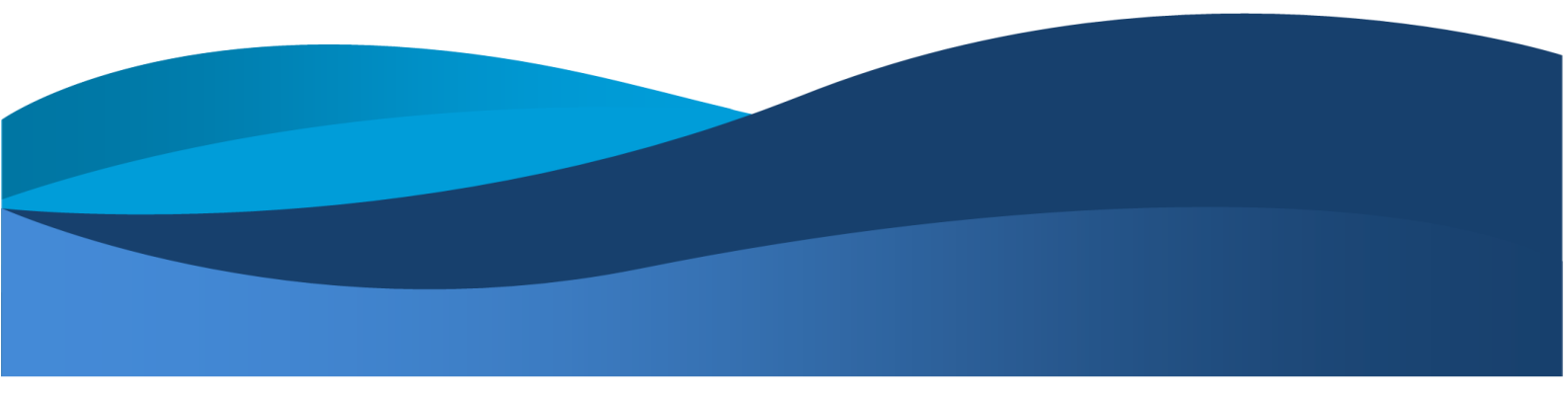

# วิธีการใช้ระบบ E-Service

#### ขั้นตอนการเข้าระบบ

1. เข้าสู่เว็ปไซต์เทศบาลตำบลหนองแก htpps://www.nong-kae.go.th

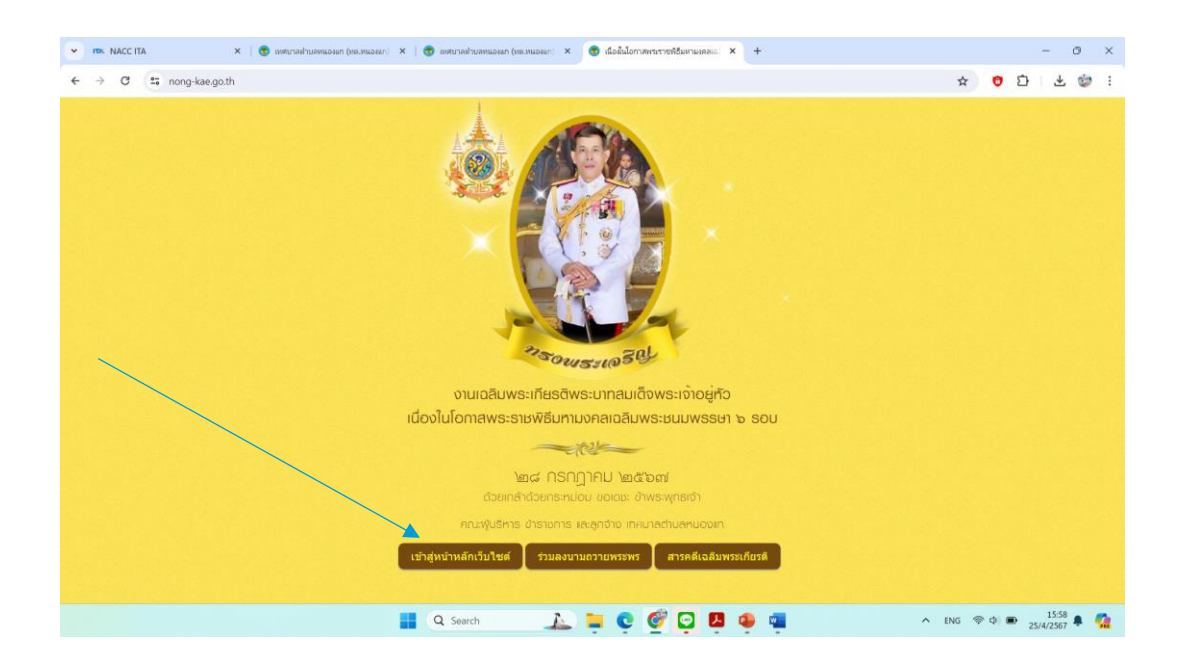

#### 2.เข้าสู่คอลัมน์ซ้ายมือ

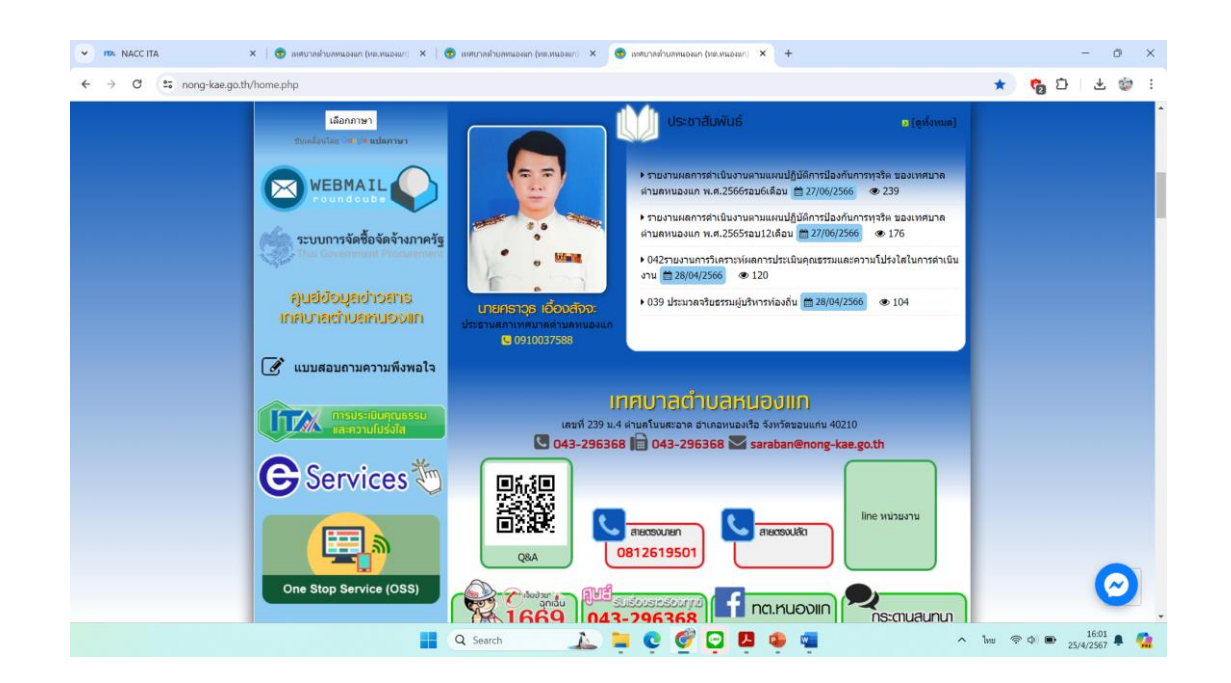

#### 3. คลิกที่เมนู "E-Service"

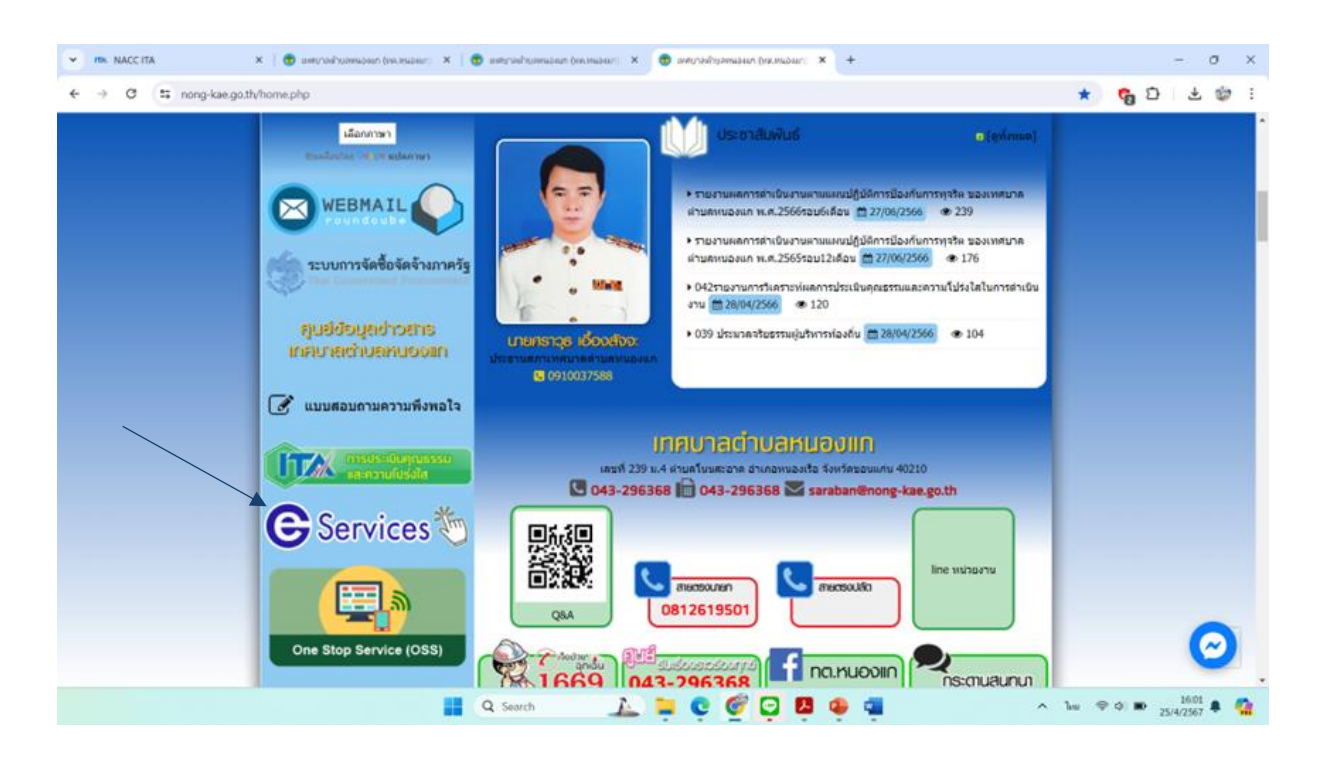

#### 4. เลือกหัวข้อ "แบบฟอร์มสำหรับการขอรับความช่วยเหลือของประชาชนออนไลน์"

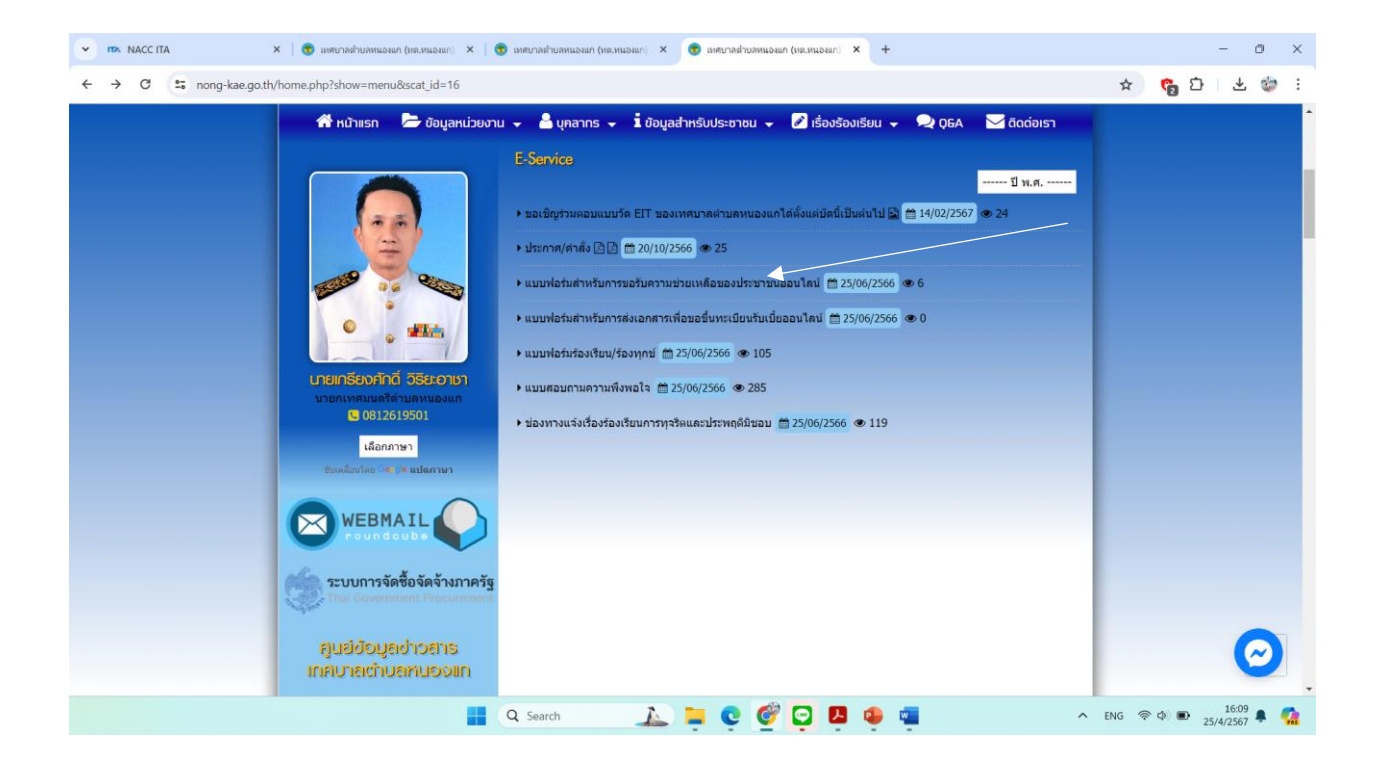

 เข้าสู่ระบบขอรับบริการออนไลน์ โดยกรอกวันที่ ชื่อ-สกุล อีเมล ที่อยู่ หมายเลขโทรศัพท์ และคลิก "ส่ง"

| • | ITA NACCITA | ×   😨 เหตุบาลข่าบลหนองแก (พย.หนองแก           | × 🛛 🧒 แตนกลต่านอดแอลแก (ทต.หนอลแก) × 🔲 การขอรับความช่วยเหลือของประชาก × +                                                                                 |       |     | - 0   | ×   |
|---|-------------|-----------------------------------------------|----------------------------------------------------------------------------------------------------|-------|-----|-------|-----|
| ÷ | → C 😫       | docs.google.com/forms/d/e/1FAIpQLScLxeXgjkvEB | 76BfHL50R5ByU-Abl4K_GGNk72eZ8Ne7fb4g/viewform                                                                                                    | ☆     | C 🔊 | * 🐲   | , : |
|   |             |                                               | มารขอรับความช่วยเหลือของประชาชน<br>อนไลน์                                                                                                    |       |     |       |     |
|   |             | F<br>5                                        | non0909766794@gmail.com สลับบัญชี<br>บบจะบันทีกชื่อและรูปภาพที่เชื่อมโองกับบัญชี Google เมื่อคุณอัปโหลดโฟล์และส่งแบบฟอร์มนี้<br>ระบุว่าเป็นสาถามที่จำเป็น |       |     |       |     |
|   |             | ,<br>(                                        | ระเภทการป่วยเหลือ *<br>เดือก •                                                                                                    |       |     |       |     |
|   |             |                                               | อ นามสกล ผัชอรับความช่วยเหลือ *                                                                                                    |       |     |       |     |
|   |             |                                               | 📕 Q. Search 👔 🧰 🙋 🚱 🔽 🕵 📹 💦                                                                                                    | ไหย 🦃 |     | 16:14 | -   |

 6. ตัวอย่างการยื่นเรื่อง "ขอช่วยเหลือด้านสาธารณภัย" : โดยกรอกข้อมูลส่วนตัวสถานที่ที่ ต้องการขอรับบริการ และคลิกที่ "ส่ง"

| <ul> <li>ITX. NACC ITA</li> <li>X</li> <li>X</li> <li>Instrumentation (เทศ.)</li> </ul> | นองแก) × 🔲 การขอรับตามแข่วยเหลือของประชาย × +                                                                                                    | - o ×         |
|-----------------------------------------------------------------------------------------|----------------------------------------------------------------------------------------------------|---------------|
| ← → ♂ C docs.google.com/forms/d/e/1FAIpQLScLxeXg                                        | kvEB276BfHL50R5ByU-Abl4K_GGNk72eZ8Ne7fb4g/viewform                                                                                                    | 🛪 🖁 🗗 🕇 🤹 :   |
|                                                                                         | การขอรับความช่วยเหลือของประชาชน<br>ออนไลน์<br><sup>ข้อมูลชื่อ-นามสกุล เบอรโทรศัพท์ อีเมล มีประโยชน์สำหรับการดิดต่อกลับเพื่อขอข้อมูลเพิ่มเดิม</sup>                                   | ·             |
|                                                                                         | phon0909766794@gmail.com สลับมัญชี 🐼 มันที่กอมับร่างแล้ว<br>ระบบจะมันทึกชื่อและรูปภาพที่เชื่อมโยงกับบัญชี Google เมื่อคุณอัปโหลดไฟล์และส่งแบบฟอร์มนี้<br>* ระบุว่าเป็นคำถามที่จำเป็น |               |
|                                                                                         | ประเภทการช่วยเหลือ *<br>ขอช่วยเหลือต่านสาธารณภัย ∽                                                                                                    |               |
|                                                                                         | ชื่อ นามสุกล ผู้ขอรับความช่วยเหลือ *<br>นายดี ดีดีดี                                                                                                    |               |
| ра                                                                                      | ที่อยู่ผู้ขอรับความข่วยเหลือ *<br>ปู่มานเลขที่9 ม.9 ด.เจริญรุ่งเรือง อ.กำวหน่า จ.เศรษฐ์                                                                                              | 1622 <b>6</b> |

### กรอกข้อมูลส่วนตัว

| 💌 🛤 NACC ITA 🛛 🗙 เมษากลย่านสหานองแก (เหย         | + X เกาะระบรองกิตราะชายองกิตราย<br>(การระบรองกิตราย<br>(การระบรองกิตราย)                 | - 0 ×                 |
|--------------------------------------------------|------------------------------------------------------------------------------------------|-----------------------|
| ← → ♂ to docs.google.com/forms/d/e/1FAIpQLScLxeX | gjkvEB276BfHL50R5ByU-Abl4K_GGNk72eZ8Ne7fb4g/viewform                                     | 수 🛛 🔂 🕹 🤹 :           |
|                                                  | ชื่อ นามสุ∩ล ผู้ขอรับความช่วยเหลือ *<br>นายตี ดีดีดี                                     |                       |
|                                                  | ที่อยู่ผู้ขอรับความข่วยเหลือ *<br>บ้านเลขที่9 ม.9 .ด.เจริญรุ่งเรือง อ.ก้าวหน้า จ.เศรษรู้ |                       |
|                                                  | เบอร์โทรศัพท์ผู้ขอรับความช่วยเหลือ *<br>0999999999                                       |                       |
|                                                  | อีเมลผู้ขอรับความช่วยเหลือ *<br> ศาตอบของคุณ                                             |                       |
| 13                                               | รายละเอียดการขอความช่วยเหลือ *<br>คำตอบของคุณ                                            | 1620                  |
|                                                  | 📑 Q Search 🛛 🔔 📮 💽 🎯 🔛 🤹 🐃                                                               | ∧ ENG 🛜 Φ 💽 10.29 🖡 🥋 |

### กรอกรายละเอียดที่ต้องการใช้บริการ และ คลิกที่ ส่ง

| 💌 🕫 เทศบาลข่านองแก (เพ                          | หมองมา × 🔲 การองกับความช่วยเหลือของประชาช +                                                                                           | - 0 X                  |
|-------------------------------------------------|----------------------------------------------------------------------------------------------------|------------------------|
| ← → C C docs.google.com/forms/d/e/1FAIpQLScLxeX | gjkvEB276BfHL50R5ByU-Abl4K_GGNk72eZ8Ne7fb4g/viewform                                                                                  | 수 😴 단   주 🧔 :          |
|                                                 | 099999999                                                                                                    |                        |
|                                                 | อีเมลผู้ขอวับความช่วยเหลือ *<br>vklm.gmail.com                                                                                        |                        |
|                                                 | รายละเอียดการขอความช่วยเหลือ *<br>ขอความช่วยเหลือเร่งออกสำรวจบ้านเรือน เนื่องจากเกิดพายุฝนฟ้าคะนอง                                    |                        |
|                                                 | แบบไฟล์เอกสารหลักฐาบที่เกี่ยวข้อง (สูงสุดจำนวน 5 ไฟล์)<br>🗘 เพิ่มไฟล์                                                                 |                        |
|                                                 | ส่ง ล้างแบบฟอร์ม                                                                                                    |                        |
|                                                 | ท้ามส่งรพัสผ่านใน Google ฟอร์ม                                                                                                    |                        |
|                                                 | เนื้อหานี้มีได้ถูกสร้างขึ้นหรือรับรองโดย Google <u>รายงานการละเมิด</u> - <u>ข่อกำหนดในการให้บริการ</u> - <u>นโยบายความเป็นส่วนตัว</u> |                        |
| п                                               | Google ฟอร์ม                                                                                                    |                        |
|                                                 | 📕 Q. Search 🛛 🔔 📜 💽 🎯 🖪 🤒 📹                                                                                                    | へ lanu 奈 Φ 💌 16:34 🜲 🐪 |